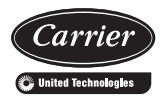

### Water Terminal Controller Infrared Remote

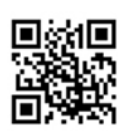

Scan this QR code to access Carrier technical literature.

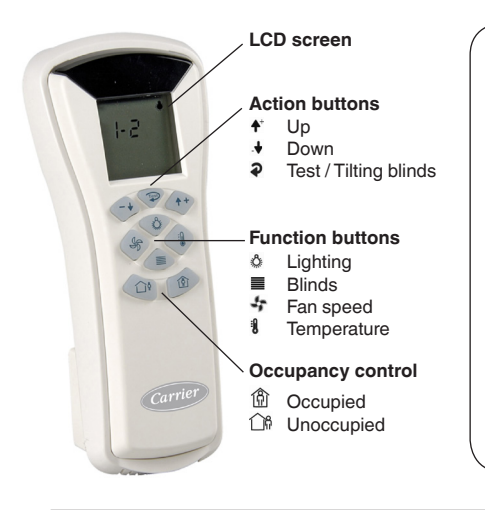

#### Important

The maximum operating range for the remote control is approx. 5 m.

No obstructions such as curtains or plants should be between the control and the unit.

Direct sun on the receiver may interfere with good signal reception.

The remote control must be directed towards the unit receiver when pressing the buttons of the desired functions.

If you have any questions, please contact your installer for more information.

#### Display

The home screen display may differ according to its configuration. Depending on your installation, some of the functions described in this manual may not be active.

To visualize active functions and battery status, press the **Test button 2**.

- The active function icons flash on the right side of the screen.
- The battery status is displayed at the bottom of the screen:

ON (Battery status = Normal) OFF (Battery status = Low)

#### Example:

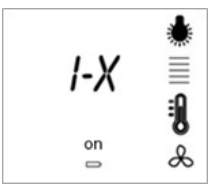

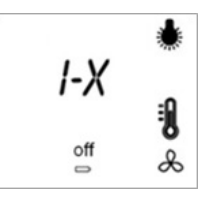

#### You may control:

- Lighting
- Blinds
- Temperature
- Fan speed
- Battery level

#### You may control:

- Lighting
- Temperature
- Fan speed
- Battery level

#### **Comfort Temperature**

To achieve better comfort, it is possible to control the comfort temperature when the status of the room is occupied.

#### To set the comfort temperature

- Press the **Temperature button 1**.
- Press  $\mathbf{A}^+$  to increase the temperature.
- Press  $\checkmark$  to decrease the temperature.

Note: Comfort temperature can be adjusted only when the status of the room is occupied.

The comfort temperature is adjusted in steps and its display depends on installation configuration.

- Numerical: -3/-2/-1/0/1/2/3
- Bar graph: .....

#### Example:

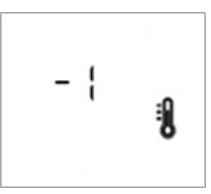

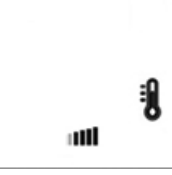

Comfort temp. step -1

Comfort temp. step ++

#### Fan Speed

Example:

Unoccupied: Fan speed is adjusted automatically.

Occupied: Fan speed is adjusted automatically to achieve optimum comfort OR set manually.

#### To set the fan speed

- Press the **Fan speed button** 47.
- Press  $\uparrow$  or  $\downarrow$  to adjust the fan speed.
  - ٢ On 1: Low speed
  - \* On 2: Medium speed
  - On 3: High speed \*
  - & & Automatic: Fan speed is
  - ♣ adjusted automatically to provide optimum comfort
  - ບໍ & OFF: Fan OFF

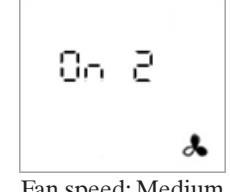

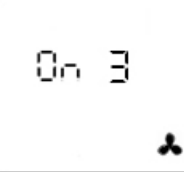

Fan speed: Medium

Fan speed: High

Note: Fan speed can be adjusted only when the status of the room is occupied.

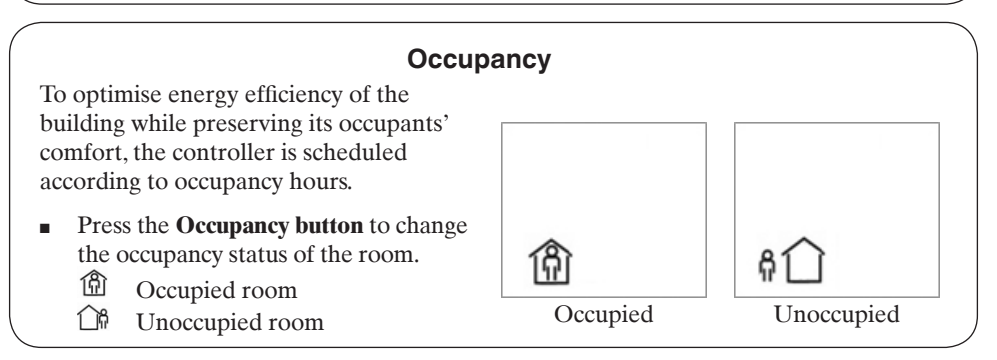

#### Lighting Control

Pressing the **Lighting button** displays the light icon on the screen.

#### To set the lights

- Press the **Lighting button** &.
- Press & repeatedly to select the lighting group.
- Once the lighting group is selected, press ↓ to turn the selected lights on or press ↓ to turn the lights off.

Note: If your installation uses gradual lighting, these buttons can be used to increase and decrease your indoor lighting.

#### Example:

Selecting one zone (zone number displayed).

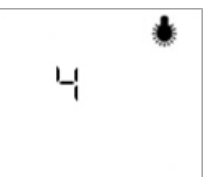

Lighting group No. 4 controlled

Selecting all zones (1-x means that all lighting groups will be managed at the same time).

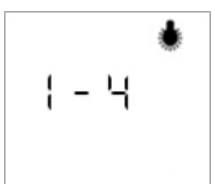

All lighting groups: 1 to 4

#### **Blinds Control**

Pressing the Blinds button  $\blacksquare$  displays the blinds icon  $\blacksquare$  on the screen.

#### To adjust the position of blinds

- Press the **Blinds button ■**.
- Press repeatedly to select the blinds group.
- Once the blinds group is selected, press ♠<sup>+</sup> to raise or .↓ to lower the selected blinds.
- Press A<sup>+</sup> or .↓ once again to stop blinds raising/lowering.

#### Example:

Selecting one zone (zone number displayed).

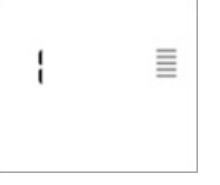

Blind group No. 1 controlled

Selecting all zones (1-x means that all blinds groups will be managed at the same time).

$$| - 2 | \equiv All blinds groups:$$
  
1 to 2

#### Optional

Depending on configuration and the type of blinds, you might be able to control the tilt mechanism.

- Press and hold the Tilt button **a** to activate blind tilting.
- Each successive press of the button changes the direction of the rotation.

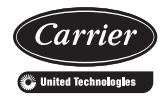

# Télécommande à infrarouge du régulateur des terminaux eau glacée

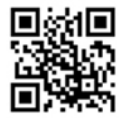

Scannez ce code QF pour accéder à la documentation technique.

Français

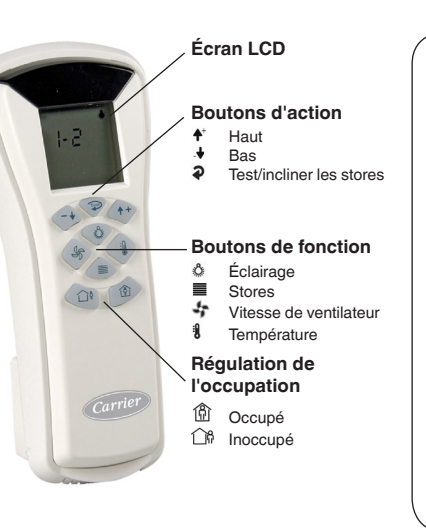

#### Important

La plage de fonctionnement maximale de la télécommande est d'environ 5 m.

Aucun obstacle tel que des rideaux ou des plantes ne doit se trouver entre la télécommande et l'unité.

Une exposition directe du récepteur aux rayons du soleil risque de nuire à la bonne réception du signal.

La télécommande doit être orientée vers le récepteur de l'unité lorsque vous appuyez sur les boutons correspondant aux fonctions souhaitées.

En cas de questions, veuillez contacter votre installateur pour obtenir plus d'informations.

#### Affichage

L'affichage de l'écran d'accueil peut être différent selon sa configuration. Selon votre installation, certaines fonctions décrites dans le présent manuel peuvent ne pas être actives.

Pour visualiser les fonctions actives et l'état de la batterie, appuyez sur le **bouton Test ?**.

- Les icônes des fonctions actives clignotent sur le côté droit de l'écran.
- L'état de la batterie est affiché au bas de l'écran :

ON (ACTIVÉ) (état de la batterie = normal) OFF (DÉSACTIVÉ) (état de la batterie = faible)

#### Exemple :

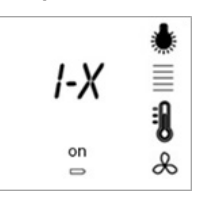

#### Vous pouvez réguler :

- L'éclairage
- Les stores
- La température
- La vitesse de ventilateur
- Le niveau de la batterie

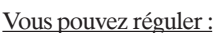

- L'éclairage
- La température

I-X

off

-

- La vitesse de ventilateur
- Le niveau de la batterie

#### Température de confort

Pour obtenir un meilleur confort, il est possible de réguler la température de confort lorsque le statut de la pièce est occupé.

## Pour régler la température de confort

- Appuyez sur le bouton Température 3.
- Appuyez sur ♠<sup>+</sup>pour augmenter la température.
- Appuyez sur .↓pour baisser la température.

Remarque : la température de confort peut être ajustée uniquement lorsque le statut de la pièce est occupé. La température de confort est réglée par pas et son affichage dépend de la configuration d'installation.

- Numérique : -3 / -2 / -1 / 0 / 1 / 2 / 3
- Diagramme à barres : ------

#### Exemple :

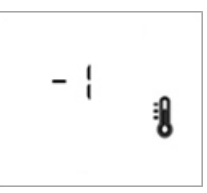

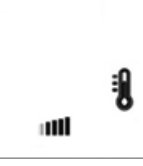

Pas de température de confort -1 Pas de température de confort ++

#### Vitesse de ventilateur

**Inoccupé :** la vitesse de ventilateur est automatiquement ajustée.

**Occupé :** la vitesse de ventilateur est automatiquement ajustée pour obtenir un confort optimal OU réglée manuellement.

#### Pour régler la vitesse de ventilateur

- Appuyez sur le bouton Vitesse de ventilateur pour sélectionner le groupe de stores.
- Appuyez sur **4**\*ou **.** pour ajuster la vitesse de ventilateur.
  - & On 1 (Activée 1) : vitesse lente
  - & On 2 (Activée 2) : vitesse moyenne
  - & On 3 (Activée 3) : vitesse rapide

#### entilateur Exemple :

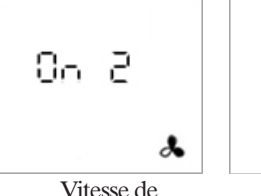

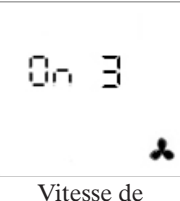

Vitesse de entilateur : moyeni

ventilateur : moyenne ventilateur : rapide *Remarque : la vitesse de ventilateur peut* 

être ajustée uniquement lorsque le statut de la pièce est occupé.

- & & Automatique : la vitesse de ventilateur est ajustée
- ♣ automatiquement pour fournir un confort optimal
- లీ & OFF (DÉSACTIVÉE) : ventilateur DÉSACTIVÉ

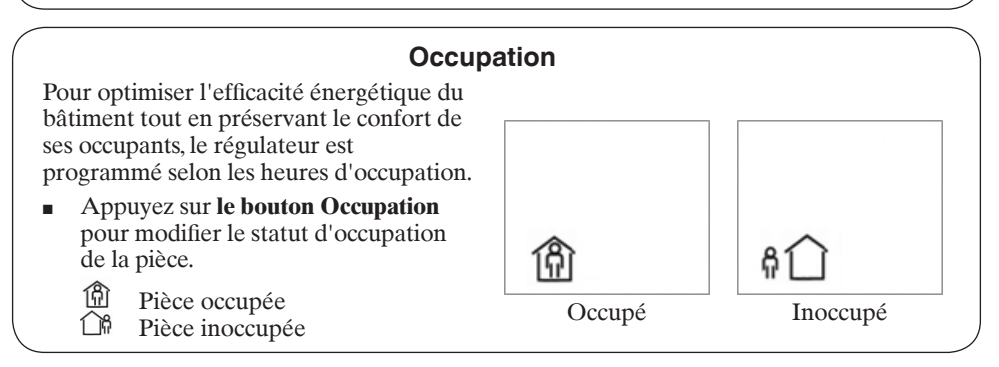

#### Régulation de l'éclairage

Le **bouton Éclairage** 🏠 permet d'afficher l'icône d'éclairage 🌲 à l'écran.

#### Pour régler l'éclairage

- Appuyez sur le bouton Éclairage &.
- Appuyez sur å plusieurs reprises pour sélectionner un groupe d'éclairage.
- Une fois que le groupe d'éclairage est sélectionné, appuyez sur ↓\* pour allumer l'éclairage sélectionné ou sur ↓ pour éteindre l'éclairage.

Remarque : si votre installation utilise un éclairage progressif, ces boutons peuvent être utilisés pour augmenter et baisser l'éclairage de votre intérieur.

#### Exemple :

Sélection d'une zone (numéro de zone affiché).

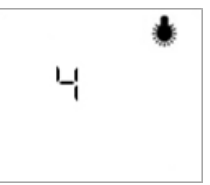

Groupe d'éclairage N° 4 régulé

Sélection de toutes les zones (1-x signifie que tous les groupes d'éclairage seront gérés en même temps).

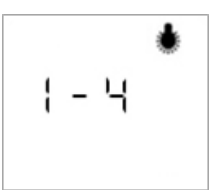

Tous les groupes d'éclairage : 1 à 4

#### **Régulation des stores**

#### Pour ajuster la position des stores

- Appuyez sur le **bouton Stores** ■.
- Appuyez sur 
   à plusieurs reprises pour sélectionner le groupe de stores.
- Une fois que le groupe de stores est sélectionné, appuyez sur ↑<sup>+</sup> pour monter ou sur .↓ pour baisser les stores sélectionnés.
- Appuyez sur ↓⁺ou ↓ encore une fois pour arrêter la montée/la baisse des stores.

#### Exemple :

Sélection d'une zone (numéro de zone affiché).

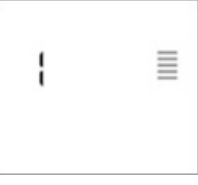

Groupe de stores n° 1 régulé

Sélection de toutes les zones (1-x signifie que tous les groupes de stores seront gérés en même temps).

Tous les groupes de stores : 1 à 2

#### Options

Selon la configuration et le type de stores, vous pouvez éventuellement réguler le mécanisme d'inclinaison.

- Maintenez le bouton Incliner enfoncé pour activer l'inclinaison des stores.
- Chaque appui successif sur le bouton modifie la direction de la rotation.

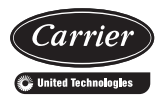

### Steuereinheit für Wasserendgeräte Infrarot-Fernbedienung

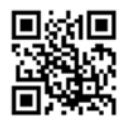

Scannen Sie diesen QR-Code für den Zugang zur Technikliteratur von Carrier.

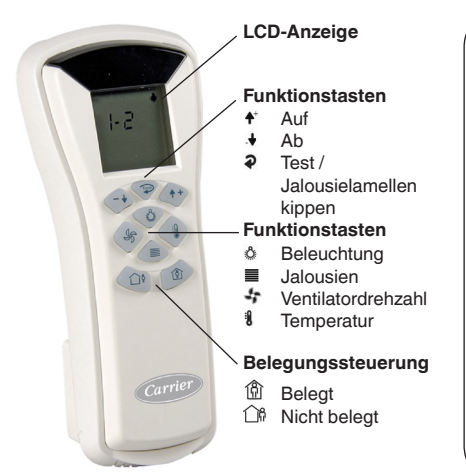

#### Wichtig

Die maximale Reichweite der Fernbedienung beträgt ca. 5 m.

Zwischen Fernbedienung und Gerät sollten sich keine Hindernisse wie Vorhänge oder Pflanzen befinden.

Fallen Sonnenstrahlen direkt auf den Empfänger, kann dies den Empfang der Signale beeinträchtigen.

Die Fernbedienung muss direkt auf das Gerät gerichtet sein, während die Tasten der gewünschten Funktionen gedrückt werden.

Wenn Sie noch weitere Fragen haben, wenden Sie sich bitte an Ihren Installateur.

#### Anzeige

Die Anzeige des Hauptbildschirms kann je nach Konfiguration abweichen. Abhängig von Ihrer Anlage können einige der in diesem Handbuch beschriebenen Funktionen nicht aktiv sein.

Durch Druck auf die **Test-Taste a** können die aktiven Funktionen und der Batterieladestand angezeigt werden.

- Die Symbole der aktiven Funktionen blinken am rechten Rand des Bildschirms.
- Der Batterieladestand wird am unteren Rand des Bildschirms angezeigt: ON (Batterieladestand = Normal) OFF (Batterieladestand = Niedrig)

#### Beispiel:

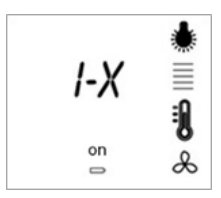

Kontrollmöglichkeiten:

- Beleuchtung
- Jalousien
- Temperatur
- VentilatordrehzahlBatterieladestand

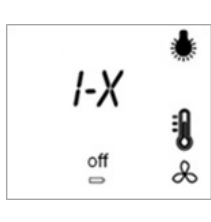

Kontrollmöglichkeiten:

- Beleuchtung
- Temperatur
- Ventilatordrehzahl
- Batterieladestand

#### Komforttemperatur

Zur Erhöhung des Komforts kann die Komforttemperatur gesteuert werden, wenn der Status des Raums "Belegt" ist.

#### Vorgehensweise

- Die Temperaturtaste 🖁 drücken.
- Die Temperatur mit **↑**<sup>+</sup> erhöhen.
- Die Temperatur mit ↓ senken.

Hinweis: Die Komforttemperatur kann nur geändert werden, wenn der Status des Raums "Belegt" ist. Die Komforttemperatur wird stufenweise geändert und ihre Anzeige hängt von der Konfiguration der Anlage ab.

- Numerisch: -3 / -2 / -1 / 0 / 1 / 2 / 3
- Balkendiagramm: -----

#### Beispiel:

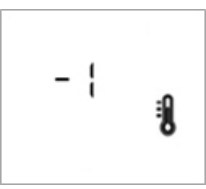

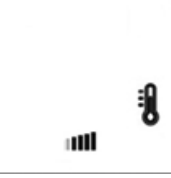

Komforttemp. -Stufe-1

Komforttemp. -Stufe ++

#### Ventilatordrehzahl

Nicht belegt: Die Ventilatordrehzahl wird automatisch geregelt.

**Belegt:** Die Ventilatordrehzahl entweder wird automatisch so geregelt, das ein optimaler Komfort erzielt wird, oder sie wird manuell eingestellt.

#### Einstellung der Ventilatordrehzahl

- Die Ventilatordrehzahltaste 4 drücken.
- Die Ventilatordrehzahl mit ♠\* oder
   .↓ ändern.
  - & On 1: Niedrige Drehzahl
  - Son 2: Mittlere Drehzahl
  - ♣ On 3: Hohe Drehzahl
  - & & Automatisch: Die
    - Ventilatordrehzahl wird automatisch f
      ür optimalen Komfort geregelt
  - లీ & OFF: Ventilator AUS

#### Beispiel:

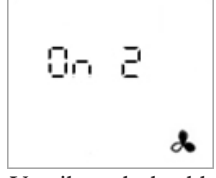

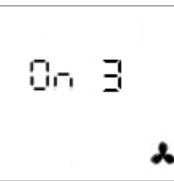

Ventilatordrehzahl: Mittel

Ventilatordrehzahl: Hoch

Hinweis: Die Ventilatordrehzahl kann nur geändert werden, wenn der Status des Raums "Belegt" ist.

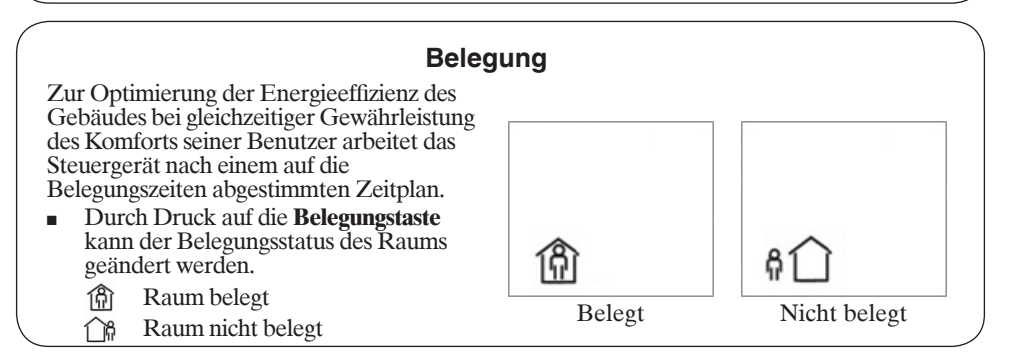

#### Beleuchtungssteuerung

Nach Druck auf die **Beleuchtungstaste** erscheint das Beleuchtungssymbol am Bildschirm.

#### Einstellung der Beleuchtung

- Die Beleuchtungstaste 👌 drücken.
- Die Beleuchtungsgruppe durch wiederholten Druck auf die Taste wählen.
- Nach der Auswahl der Beleuchtungsgruppe auf ♠<sup>+</sup> drücken, um die ausgewählten Lichter einzuschalten, und auf .↓ um die Lichter auszuschalten.

Hinweis: Wenn die Beleuchtung dimmbar ist, kann mit diesen Tasten die Helligkeit im Raum erhöht oder gesenkt werden.

#### Beispiel:

Auswahl einer Zone (die Zonennummer wird angezeigt).

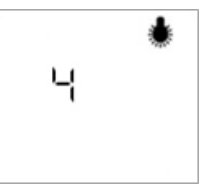

Beleuchtungsgruppe Nr. 4 wird gesteuert

Auswahl aller Zonen (1-x bedeutet, dass alle Beleuchtungsgruppen gleichzeitig gesteuert werden).

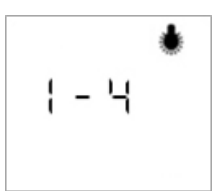

Alle Beleuchtungsgruppen: 1 bis 4

#### Jalousiensteuerung

Nach Druck auf die Jalousientaste ≡ erscheint das Jalousiensymbol ≡ im Bildschirm.

#### Einstellung der Jalousiestellung

- Die Jalousietaste **≡** drücken.
- Die Jalousiengruppe durch wiederholten Druck auf die Taste wählen.
- Nach der Wahl der Jalousiengruppe die Jalousien mit ↑<sup>+</sup> öffnen oder mit .↓ schließen.
- Durch erneuten Druck auf ♠<sup>+</sup> oder
   .↓ kann die Öffnungs-/ Schließbewegung angehalten werden.

#### Beispiel:

Auswahl einer Zone (die Zonennummer wird angezeigt).

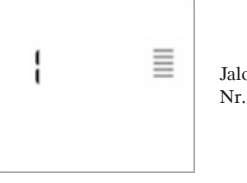

Jalousiengruppe Nr. 1 wird gesteuert

Auswahl aller Zonen (1-x bedeutet, dass alle Jalousiengruppen gleichzeitig gesteuert werden).

#### Option

Je nach Konfiguration und Jalousietyp ist es möglich einen Lamellen-

- Kippmechanismus zu steuern.
- Die Kipptaste a drücken und halten, um das Kippen der Lamellen zu aktivieren.
- Jedesmal, wenn jetzt die Taste gedrückt wird, ändert sich die Rotationsrichtung.

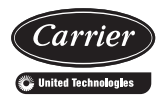

### Controllore Terminale Acqua Telecomando infrarossi

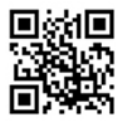

Scansiona il codice QR per accedere alla ocumentazione tecnica Carrier.

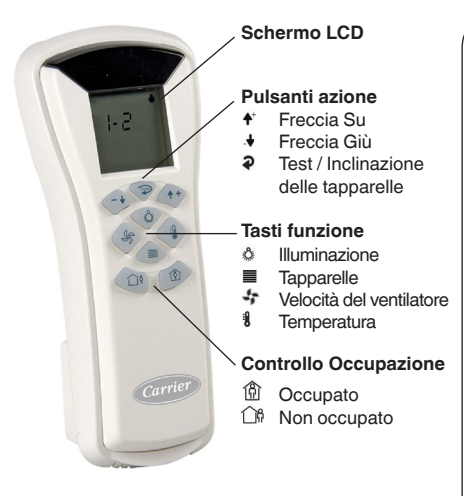

#### Importante

Il raggio d'azione massimo del controllo remoto è di circa. 5 m.

Fra il controllo remoto e l'unità non devono esservi ostacoli, quali tende o piante d'appartamento.

Se il ricevitore è raggiunto da luce solare diretta, ciò può interferire con una buona ricezione del segnale.

Quando si premono i pulsanti delle funzioni desiderate, il controllo remoto deve essere rivolto verso il ricevitore dell'unità.

In caso di dubbi o perplessità, contattare l'installatore.

#### Display

La visualizzazione della schermata Home può variare in base alla configurazione. A seconda del tipo di installazione, alcune delle funzioni descritte in questo manuale potrebbero non essere attive.

Per visualizzare le funzioni attive e lo stato della batteria, premere il **tasto Test ?**.

- Le icone delle funzioni attive lampeggiano nella parte destra dello schermo.
- Lo stato della batteria viene visualizzato nella parte inferiore dello schermo:

ON (stato della batteria = normale) OFF (stato della batteria = scarica)

#### Esempio:

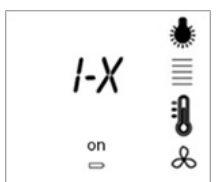

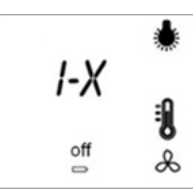

È possibile controllare:

- Illuminazione
- Serrande
- Temperatura
- Velocità del ventilatore
- Carica della batteria

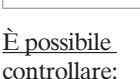

#### • Illuminazione

- TemperaturaVelocità del
- ventilatore
- Carica della batteria

#### Temperatura di comfort

Per ottenere un maggiore comfort, è possibile controllare la temperatura di comfort quando lo stato del locale è Occupato.

#### Per impostare la temperatura di comfort

- Premere il tasto Temperatura **1**.
- Premere  $\mathbf{A}^+$  per aumentare la temperatura.
- Premere + per diminuire la temperatura.

Nota: la temperatura di comfort può essere regolata solo quando lo stato del locale è Occupato.

La temperatura di comfort viene regolata per incrementi e la sua visualizzazione dipende dalla configurazione d'installazione.

- Digitale: -3 / -2 / -1 / 0 / 1 / 2 / 3
- Grafico a barre: .....

#### Esempio:

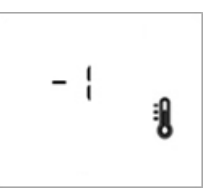

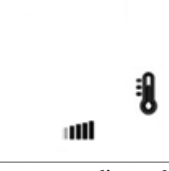

incremento -1

Temperatura di comfort Temperatura di comfort incremento ++

#### Velocità del ventilatore

Esempio:

Non occupato: la velocità del ventilatore viene regolata automaticamente.

Occupato: la velocità del ventilatore può essere regolata automaticamente per raggiungere un comfort ottimale O impostata manualmente.

#### Per impostare la velocità del ventilatore

- Premere il Tasto Velocità del ventilatore 4.
- Premere **↑**<sup>+</sup> o **↓** per regolare la velocità del ventilatore.
  - \* **On 1:** Velocità bassa
  - \* On 2: Velocità media
  - \* **On 3:** Velocità alta
  - & & Automatica: la velocità del
    - & ventilatore è regolata automaticamente per un comfort ottimale
  - ບໍ & OFF: Ventilatore spento

## 06 2 L

Velocità del ventilatore: media Un B

Velocità del ventilatore: alta

Nota: la velocità del ventilatore può essere regolata solo quando lo stato del locale è Occupato.

#### Occupazione Per ottimizzare l'efficienza energetica dell'edificio, mantenendo il comfort dei suoi occupanti, il controllore è programmato in base alle ore di occupazione. Premere il tasto Occupazione per cambiare lo stato di occupazione del locale. 偷 Locale occupato Occupato Non occupato 1 Locale non occupato

#### **Controllo illuminazione**

Premendo il **tasto Illuminazione**  $\diamond$ , l'icona illuminazione  $\blacklozenge$  appare sullo schermo.

#### Per impostare l'illuminazione

- Premere il **Tasto illuminazione** &.
- Premere ripetutamente per selezionare il gruppo d'illuminazione.
- Una volta selezionato il gruppo d'illuminazione, premere ♠<sup>+</sup> per accendere le luci selezionate o premere .↓ per spegnerle.

Nota: se l'installazione utilizza un'illuminazione graduale, questi pulsanti possono essere utilizzati per aumentare e diminuire l'illuminazione interna.

#### Esempio:

Una zona selezionata (numero zona visualizzato).

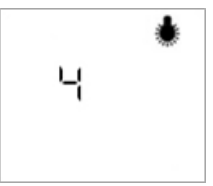

Gruppo d'illuminazione N. 4 controllato

Tutte le zone selezionate (1-x significa che tutti i gruppi d'illuminazione saranno gestiti contemporaneamente).

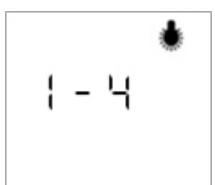

Tutti i gruppi d'illuminazione: da 1 a 4

#### Controllo delle tapparelle

## Per regolare la posizione delle tapparelle

- Premere il **tasto Tapparelle ■**.
- Una volta selezionato il gruppo di tapparelle, premere ↑<sup>+</sup>per sollevarle o .↓ abbassarle.
- Premere ↓\* o nuovamente .↓ per bloccare il sollevamento/ abbassamento delle tapparelle.

#### Esempio:

Una zona selezionata (numero zona visualizzato).

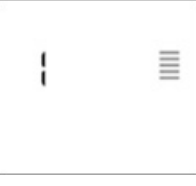

Gruppo tapparelle N. 1 controllato

Tutte le zone selezionate (1-x significa che tutti i gruppi di tapparelle saranno gestiti contemporaneamente).

Tutti i gruppi di tapparelle: da 1 a 2

#### Opzionale

A seconda della configurazione e del tipo di tapparelle, è possibile controllare il meccanismo d'inclinazione.

- Premere e tenere premuto il tasto Inclinazione per attivare l'inclinazione delle tapparelle.
- Ciascuna pressione successiva del tasto cambia il senso di rotazione.

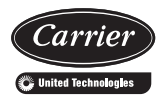

## Control remoto de infrarrojos del controlador de terminal de agua

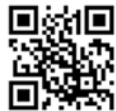

Escanear este código QR para acceder a la documentación técnica de Carrier.

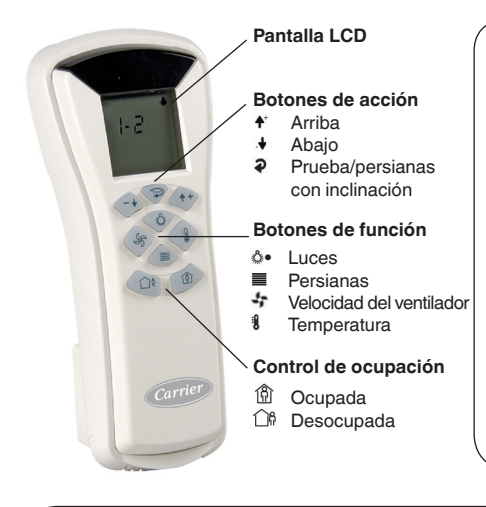

#### Importante

El alcance de funcionamiento máximo del control remoto es de 5 m aprox.

Entre el control y la unidad no debe haber obstáculos como cortinas o plantas.

El sol directo sobre el receptor puede crear problemas en la recepción de la señal.

El control remoto debe dirigirse hacia el receptor de la unidad al pulsar los botones de las funciones deseadas.

Si tiene alguna pregunta, póngase en contacto con su instalador para obtener más información al respecto.

#### Pantalla

La pantalla de inicio puede diferir dependiendo de su configuración. En función de su instalación, puede que algunas de las funciones descritas en este manual no estén activas.

Para visualizar las funciones activas y el estado de la batería, pulse el **botón Prueba 2**.

- Los iconos de la función activa parpadean en la parte derecha de la pantalla.
- El estado de la batería aparece en la parte inferior de la pantalla: ON (estado de la batería = normal) OFF (estado de la batería = baja)

#### Ejemplo:

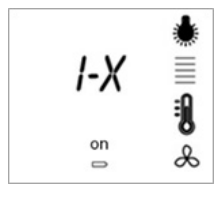

Puede controlar:

- las luces;
- las persianas;
- la temperatura;
- la velocidad del ventilador;
- el nivel de la batería.

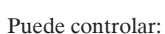

1-X

off

- las luces;
- la temperatura;
- la velocidad del ventilador;
- el nivel de la batería.

#### Temperatura de confort

Para lograr un mayor confort, se puede controlar la temperatura de confort cuando la sala se encuentra ocupada.

#### Ajuste de la temperatura de confort

- Pulse el botón Temperatura **1**.
- Pulse **†**<sup>+</sup> para aumentar la temperatura.
- Pulse + para reducir la temperatura.

Nota: La temperatura de confort puede ajustarse únicamente cuando la sala está ocupada.

La temperatura de confort se ajusta en pasos y su visualización depende de la configuración de la instalación:

- numérica: -3/-2/-1/0/1/2/3
- gráfico de barras: .....

#### Ejemplo:

![](_page_13_Picture_11.jpeg)

![](_page_13_Picture_12.jpeg)

Paso de temp. de confort -1

Paso de temp. de confort ++

#### Velocidad del ventilador

Desocupada: la velocidad del ventilador se ajusta de forma automática. Ocupada: la velocidad del ventilador se ajusta de forma automática para lograr un confort óptimo O se ajusta manualmente.

#### Ajuste de la velocidad del ventilador

- Pulse el botón Velocidad del ventilador .
- Pulse 4to 4 para ajustar la velocidad del ventilador.
  - & En 1: velocidad baja
  - \* En 2: velocidad intermedia
  - \* En 3: velocidad alta
  - & & Automática: la velocidad del
  - ✤ ventilador se ajusta de forma automática para ofrecer un confort óptimo
  - U & OFF: ventilador desactivado

#### Ejemplo:

![](_page_13_Picture_27.jpeg)

![](_page_13_Picture_28.jpeg)

Velocidad del ventilador: intermedia

Velocidad del ventilador: alta

Nota: La velocidad del ventilador puede ajustarse únicamente cuando la sala está ocupada.

#### Ocupación Para optimizar la eficiencia energética del Pulse el botón Ocupación para cambiar el estado de ocupación de la sala. <u>ا</u> Sala ocupada 108 Sala desocupada Ocupada Desocupada

edificio a la vez que se mantiene el confort de sus ocupantes, se programa el controlador de acuerdo con las horas de ocupación.

#### Control de las luces

Si se pulsa el **botón Luces** 💩, aparece el icono de la luz 🌲 en la pantalla.

#### Ajuste de las luces

- Pulse el **botón Luces**.
- Pulse & repetidamente para seleccionar el grupo de luces.
- Una vez seleccionado el grupo de luces, pulse ↑ para encender las luces seleccionadas o .↓ para apagarlas.

Nota: Si su instalación usa luces graduales, estos botones pueden usarse para aumentar y reducir la iluminación interior.

#### Ejemplo:

Selección de una zona (se muestra el número de la zona).

![](_page_14_Picture_9.jpeg)

Grupo de luces n.º 4 controlado

Selección de todas las zonas (1-x significa que se gestionarán todos los grupos de luces a la vez).

![](_page_14_Figure_12.jpeg)

Todos los grupos de luces: del 1 al 4

#### Control de las persianas

Si se pulsa el botón Persianas **≡**, aparece el icono de las persianas **≡** en la pantalla.

## Ajuste de la posición de las persianas

- Pulse el **botón Persianas ■**.
- Una vez seleccionado el grupo de persianas, pulse ↑<sup>+</sup> para subir o .↓ para bajar las persianas seleccionadas.
- Pulse A\* o .↓ de nuevo para detener la subida o la bajada de las persianas.

#### Ejemplo:

Selección de una zona (se muestra el número de la zona).

![](_page_14_Figure_23.jpeg)

Grupo de persianas n.º 1 controlado

Selección de todas las zonas (1-x significa que se gestionarán todos los grupos de persianas a la vez).

#### Opcional

En función de la configuración y del tipo de persianas, puede controlar el mecanismo de inclinación.

- Pulse y mantenga pulsado el botón Inclinación para activar la inclinación de las persianas.
- Cada pulsación sucesiva del botón cambia la dirección de la rotación.

![](_page_15_Picture_0.jpeg)

## Infrarode afstandsbediening waterterminalregelaar

![](_page_15_Picture_2.jpeg)

Scan deze QR-code om toegang te krijgen tot technische literatuur van Carrier.

![](_page_15_Figure_4.jpeg)

#### Belangrijk

De maximale actieradius van de afstandsbediening bedraagt circa 5 meter.

Zorg ervoor dat er zich geen obstakels zoals planten of gordijnen tussen de afstandsbediening en eenheid bevinden.

Als er direct zonlicht op de ontvanger valt, kan dit een goede signaalontvangst in de weg zitten.

Richt de afstandsbediening naar de eenheid wanneer u de knoppen van de gewenste functies indrukt.

Neem voor vragen contact op met de installateur.

#### Display

Het beginscherm kan al naar gelang de configuratie verschillen. Afhankelijk van uw installatie zijn sommige van de functies die in deze handleiding worden beschreven mogelijk niet geactiveerd.

Druk op de **testknop a** om de actieve functies en de batterijstatus weer te geven.

- De pictogrammen voor de actieve functies knipperen aan de rechterzijde van het scherm.
- De batterijstatus wordt onderin het scherm weergegeven:

ON (batterijstatus = normaal) OFF (batterijstatus = laag)

#### Voorbeeld:

![](_page_15_Picture_18.jpeg)

U kunt de volgende zaken bedienen:

- Verlichting
- Jaloezieën
- Temperatuur
- Ventilatorsnelheid
- Batterijniveau

![](_page_15_Picture_25.jpeg)

U kunt de volgende zaken bedienen:

- Verlichting
- Temperatuur
- Ventilatorsnelheid
- Batterijniveau

#### Comforttemperatuur

Voor meer comfort kunt u de comforttemperatuur aanpassen als de status van de kamer 'bezet' is.

#### De comforttemperatuur instellen

- Druk op de **temperatuurknop 1**.
- Druk op  $\uparrow$  om de temperatuur te verhogen.
- Druk op + om de temperatuur te verlagen.

NB: U kunt de comforttemperatuur alleen aanpassen als de status van de kamer 'bezet' is.

De comforttemperatuur wordt in stappen (intervallen) aangepast. De weergave hiervan is afhankelijk van de configuratie van de installatie.

- Numeriek: -3/-2/-1/0/1/2/3
- Staafdiagram: -----

Voorbeeld:

![](_page_16_Picture_11.jpeg)

![](_page_16_Picture_12.jpeg)

Comforttemperatuur Comforttemperatuur interval -1

interval ++

#### Ventilatorsnelheid

Niet bezet: De ventilatorsnelheid wordt automatisch aangepast.

**Bezet:** De ventilatorsnelheid wordt automatisch aangepast voor optimaal comfort OF handmatig ingesteld.

#### De ventilatorsnelheid instellen

- Druk op de ventilatorsnelheidsknop 47.
- Druk op  $\uparrow$  of  $\downarrow$  om de ventilatorsnelheid aan te passen.
  - ٢ On 1: Lage snelheid
  - \* On 2: Gemiddelde snelheid
  - \* **On 3:** Hoge snelheid
  - & & Automatisch: De ventilator-
  - snelheid wordt automatisch aangepast voor optimaal comfort
  - లి & UIT: Ventilator ÛIT

#### Voorbeeld:

![](_page_16_Picture_28.jpeg)

![](_page_16_Picture_29.jpeg)

Ventilatorsnelheid: gemiddeld

Ventilatorsnelheid: hoog

NB: U kunt de ventilatorsnelheid alleen aanpassen als de status van de kamer 'bezet' is.

![](_page_16_Picture_33.jpeg)

#### Bediening van de verlichting

Als u op de **verlichtingsknop** & drukt, wordt het verlichtingspictogram **\*** op het scherm weergegeven.

#### De verlichting instellen

- Druk op de verlichtingsknop &.
- Druk herhaaldelijk op 💩 om de verlichtingsgroep te selecteren.
- Na het selecteren van de verlichtingsgroep drukt u op ↓\* om de geselecteerde verlichting in te schakelen of drukt u op ↓ om de verlichting uit te schakelen.

NB: Als uw installatie gebruikmaakt van dimlicht, kunnen deze knoppen worden gebruikt om de kamerverlichting hoger of lager te zetten.

#### Voorbeeld:

Een zone selecteren (zonenummer wordt weergegeven).

![](_page_17_Picture_9.jpeg)

Verlichtingsgroep Nummer 4 bediend

Alle zones selecteren (1-x geeft aan dat alle verlichtingsgroepen tegelijkertijd worden beheerd).

![](_page_17_Figure_12.jpeg)

Alle verlichtingsgroepen: 1 tot 4

#### Bediening van de jaloezieën

Als u op de jaloezieënknop drukt, wordt het ≣ jaloezieënpictogram ≣ op het scherm weergegeven.

## De positie van de jaloezieën afstellen

- Druk op de **jaloezieënknop ≡**.
- Druk herhaaldelijk op **■** om de jaloezieëngroep te selecteren.
- Na het selecteren van de groep drukt u op ↑\* om de jaloezieën omhoog te bewegen of op .↓ om ze omlaag te bewegen.
- Druk opnieuw op ♠\* of .↓ om het omhoog/omlaag bewegen van de jaloezieën stop te zetten.

#### Voorbeeld:

Een zone selecteren (zonenummer wordt weergegeven).

![](_page_17_Figure_23.jpeg)

Jaloezieëngroep Nummer 1 bediend

Alle zones selecteren (1-x geeft aan dat alle jaloezieëngroepen tegelijkertijd worden beheerd).

![](_page_17_Figure_26.jpeg)

#### Optioneel

Afhankelijk van de configuratie en het type jaloezieën kunt u het kantelmechanisme bedienen.

- Houd de kantelknop ingedrukt om het kantelen van de jaloezieën te activeren.
- Elke keer dat u daarop op de knop drukt, wordt de richting van de kantelbeweging gewijzigd.

![](_page_19_Picture_0.jpeg)

Lidická 323 - 266 39 Beroun 3 - Czech Republic

![](_page_19_Picture_3.jpeg)

Quality and Environment Management Systems Approval